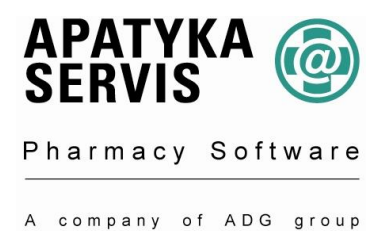

## Vážená paní magistro, pane magistře,

zasíláme vám nové číselníky **SÚKL** a **VZP**, který jsme kvůli možným problémům upravili do formátu **VZP**. Číselník doporučujeme nahrát ihned po obdržení. Číselníky je také možno stáhnout přes internet na naší stránce <u>www.apatykaservis.cz</u> nebo pomocí automatických aktualizací. Pro jejich nastavení volejte svého systémového poradce.

## Postup aktualizace číselníku VZP

Nahrání nového číselníku je možné provést dopředu i zpětně. Platnost je určena datem, které zadáte do pole datum platnosti číselníku.

1.) Vložte CD s číselníkem VZP do CD mechaniky počítače.

Postup v programu: Údržba / Aktualizace číselníků / Číselník VZP – HVLP. Otevře se okno M51 - Aktualizace číselníku a kurzor stojí v poli zdroj dat.

2.) Myší klikněte na otevřenou knihu na pravé straně pole. Zobrazí se okno číselník VZP-léky.

| Číselník VZP - L        | éky                                        |                     |   |    |       | ? 🔀             |
|-------------------------|--------------------------------------------|---------------------|---|----|-------|-----------------|
| Oblast <u>h</u> ledání: | 🚱 Plocha                                   |                     | ~ | 00 | • 🗉 🍽 |                 |
| Poslední<br>dokumenty   | Dokumenty<br>Tento počítač<br>Místa v síti |                     |   |    |       |                 |
| Plocha                  |                                            |                     |   |    |       |                 |
| Dokumenty               |                                            |                     |   |    |       |                 |
| Tento počítač           |                                            |                     |   |    |       |                 |
|                         | <u>N</u> ázev souboru:                     |                     |   |    | ~     | <u>O</u> tevřít |
| Místa v síti            | Soubory typu:                              | Ćíselník VZP - Léky |   |    | ~     | Stomo           |

Otevřete Oblast hledání (Tento počítač) a vyhledejte CD mechaniku. (V případě poslání číselníku emailem, najdete číselník v místě, kam jste si jej uložili).

Ve spodním okně je zobrazen soubor léky + číslo nového číselníku

| Číselník VZP - I                | éky            |                     | ?        | $\mathbf{X}$ |
|---------------------------------|----------------|---------------------|----------|--------------|
| Oblast <u>h</u> ledání:         | VZP 690 1.1.   | 09 (D:) 🕑 🕜 👔       | 🦻 🗈 🛄 •  |              |
| Poslední<br>dokumenty<br>Plocha | CERT.690       |                     |          |              |
| Dokumenty                       |                |                     |          |              |
| Tento počítač                   |                |                     |          |              |
|                                 | Název souboru: | LEKY                | V Qtevří | t 🗌          |
| Místa v síti                    | Soubory typu:  | Ćíselník VZP - Léky | V Stome  |              |

Myší tento soubor označíte a potvrdíte klávesou Enter, nebo myší kliknete na Otevřít.

3.) Vyplníte datum platnosti číselníku od a stisknete tlačítko aktualizovat.

| M51 - Al                  | ktualizace číselníku    |          |   |
|---------------------------|-------------------------|----------|---|
| Číselník                  | VZP - Léky              |          |   |
| Zdroj dat                 | D:\LEKY.690             | ř.       |   |
| Datum platnosti číselníku |                         | 1.1.2009 | ~ |
| Přidávat n                | ové zboží do sortimentu | ANO      |   |
| Aktualizov                | at položky v sortimentu | ANO      |   |
| Přidávat n                | ové záznamy do ceníku   | ANO      |   |
|                           | Aktualizovat            | Zpět     |   |

Po tomto kroku se spustí formulář U25-Probíhá zpracování vybraného číselníku a zobrazí se doba trvání této aktualizace. Po skončení aktualizace následuje informativní oznámení, které potvrdíte klávesou Enter.

| Informa | ace (M1701)                                                                           |
|---------|---------------------------------------------------------------------------------------|
| Ų,      | Aktualizace číselníku proběhla úspěšně.<br>(V průběhu aktualizace se vyskytlo 0 chyb) |
|         |                                                                                       |

4.) V Sortimentu lékárny nebo ve Skladové zásobě si můžete pod klávesou F3 vytisknout rozdílovou sestavu S02231 – Nová rozdílová vše.

5.) Je možné vytisknout Etikety se změnou doplatku v menu Sestavy/Rozdílové etikety

## Aktualizaci číselníku VZP – PZT provedete stejným způsobem se souborem PZT.xxx Údržba / Aktualizace číselníků / Číselník VZP - PZT

V případě nejasností, prosím, volejte svého systémového poradce, nebo hot-line 296 808 312. Rádi Vám pomůžeme a poradíme.